Sevgili öğrenciler,

Aşağıdaki 3 basit adımı takip ederek Zoom üzerinden yapılacak olan sekron derslere katılabilirsiniz.

## ADIM 1: Zoom Uygulamasının İndirilmesi

- Bilgisayarınıza zoom uygulaması indirmek için <u>https://zoom.us/support/download</u> adresini ziyaret ediniz. Aşağıda göründüğü gibi kurulum dosyası otomatik olarak bilgisayarınıza indirilecektir. Bu dosyaya tıkladığınızda kısa bir süre içinde Zoom uygulaması bilgisayarınıza kurulmuş olacaktır.
- Ayrıca uygulamayı cep telefonunuzdan katılmak isterseniz; App Store veya Google Play üzerinden indirebilirsiniz.

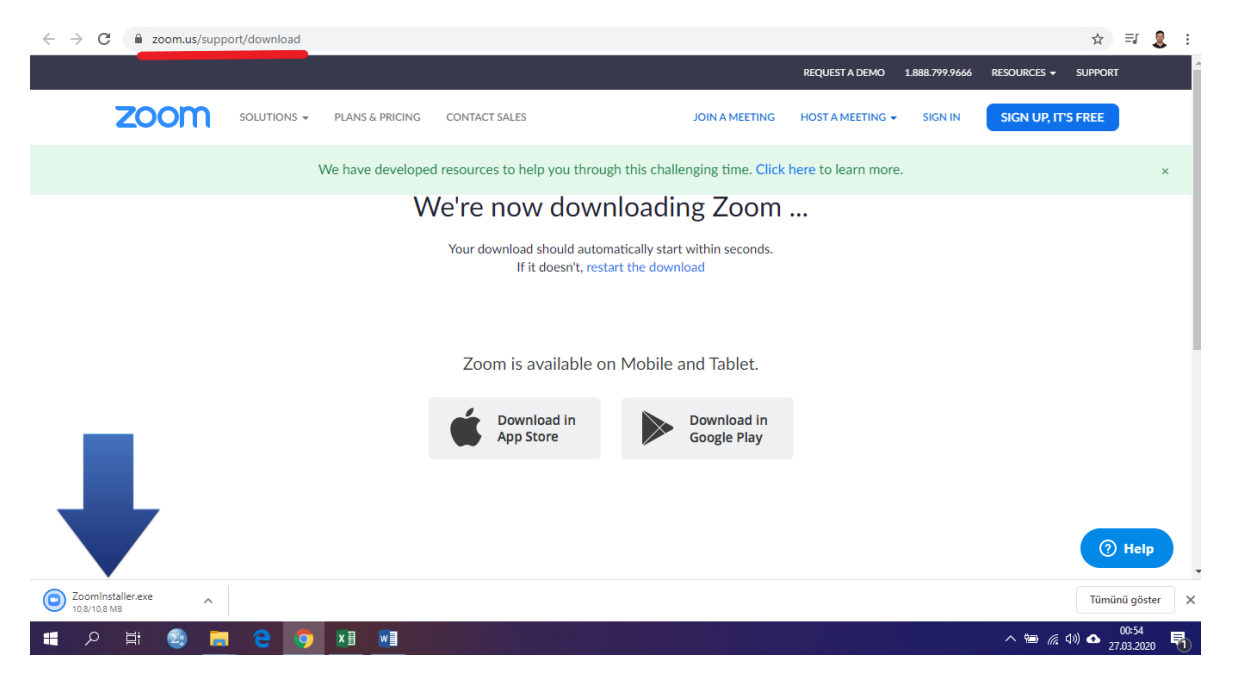

## ADIM 2: Zoom Sekron Derse Giriş Yapılması

 Uygulamayı indirdikten sonra aşağıdaki şekilde bir pencere açılacaktır. Burada "Join a Meeting" seçeneğine tıklamanız gerekmektedir.

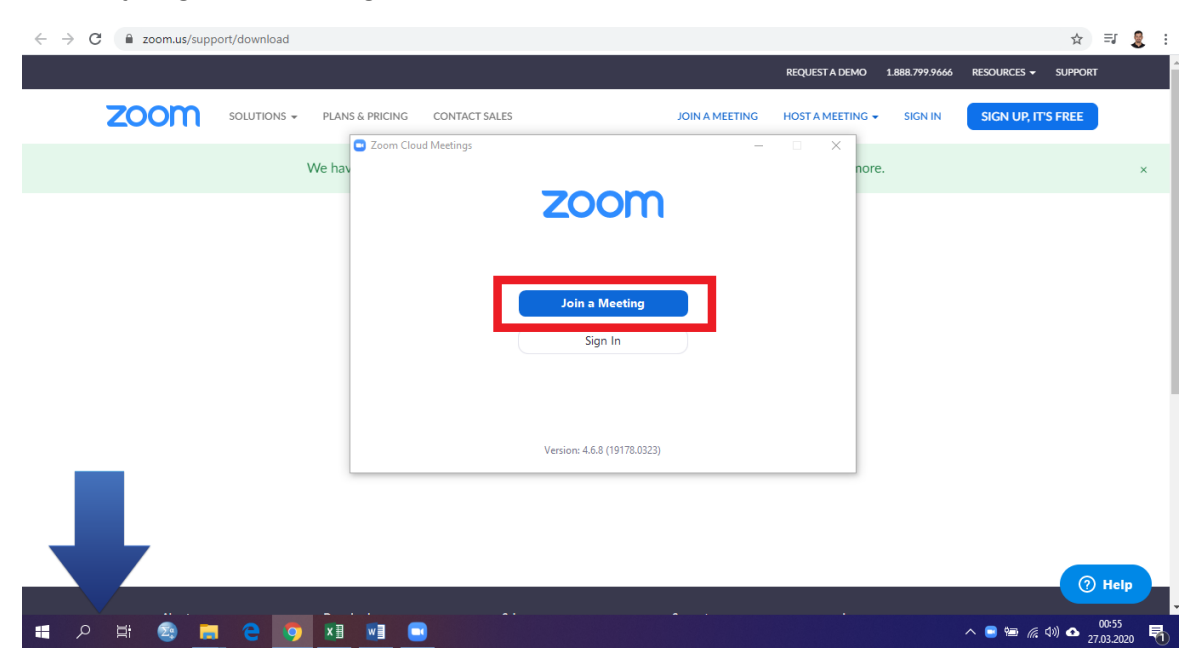

## ADIM 3: "MEETING ID" Bilgisinin Girilmesi

- Zoom uygulaması üzerinden derse giriş yapabilmek için sizinle paylaşılan dersin saati aralığında "MEETING ID" bilgisi ile giriş yapabilirsiniz.
- Her sınıf için tek bir "MEETING ID" vardır. Bir sınıfın farklı günlerdeki dersleri için aynı "MEETING ID" bilgisini girmek yeterlidir.

| $\leftrightarrow$ $\rightarrow$ C $($ <b>a</b> zoom.us/support/download |                   |                                                                                                    |                     |                |             | ☆ =               | 🧕 E         |
|-------------------------------------------------------------------------|-------------------|----------------------------------------------------------------------------------------------------|---------------------|----------------|-------------|-------------------|-------------|
|                                                                         |                   |                                                                                                    | REQUEST A DEMO      | 1.888.799.9666 | RESOURCES - | SUPPORT           | ĺ.          |
|                                                                         | PLANS & PRICING   | ONTACT SALES JOIN A MEETING                                                                                                    | HOST A MEETING 👻    | SIGN IN        | SIGN UP, IT | S FREE            |             |
|                                                                         | We have developed | Coom X                                                                                                    | here to learn more. |                |             |                   | ×           |
|                                                                         | v                 | Join Meeting   Enter meeting ID or personal link name   Enter your name   Remember my name for future meetings   Do not connect to audio   Turn off my video |                     |                |             |                   |             |
|                                                                         |                   |                                                                                                    |                     |                |             | () H              | alp         |
| III A 財 🗟 🗖 C 🕻                                                         | ) 🕅 🖬 🗔           |                                                                                                    |                     |                | ^ ₩ 6.0     | \$00:5<br>27.03.2 | 7<br>2020 🐴 |